## **Resolution for Missing DCMS Buttons**

1. Run / Install msjavx86.exe

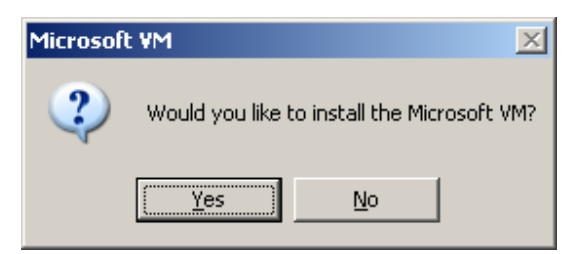

2. Click [Yes] button

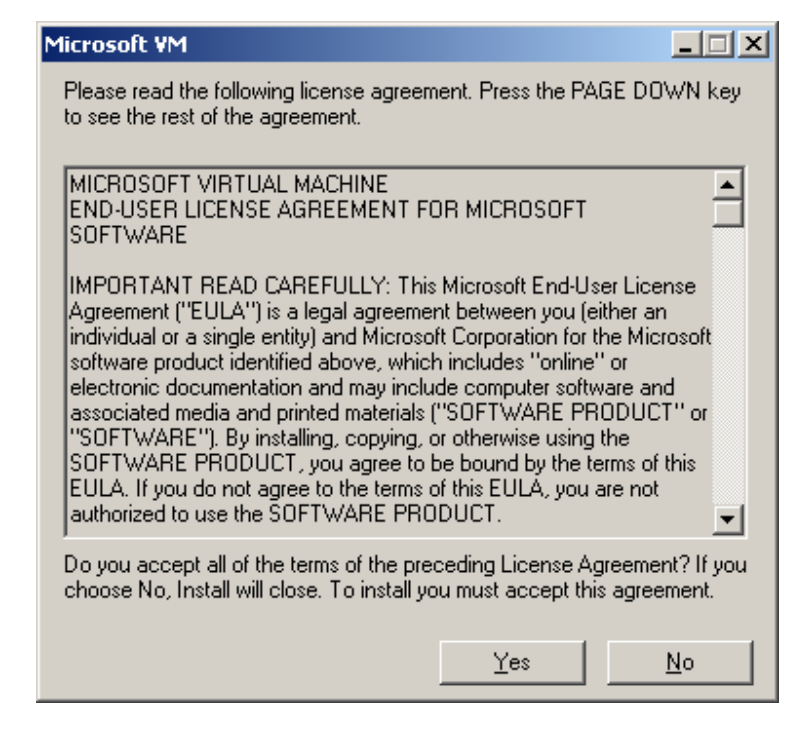

3. Click [Yes] button

| Microsoft VM |                               |  |
|--------------|-------------------------------|--|
| (į)          | The installation is complete. |  |
|              | OK                            |  |

4. Click [OK] button

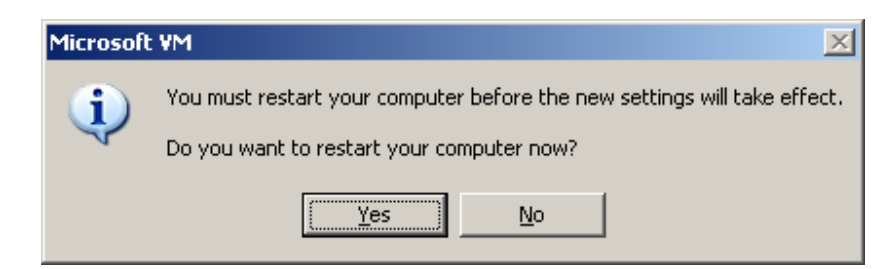

- Click [Yes] button to restart computer
   Under Internet Explorer, go to Tools > Internet options

| Internet Options                                                                                                    | × |
|----------------------------------------------------------------------------------------------------|---|
| General Security Privacy Content Connections Programs Advanced                                                                                                    | з |
| Home page<br>You can change which page to use for your home page.<br>Address: about:blank                                                                                                    |   |
| Use <u>C</u> urrent Use <u>D</u> efault Use <u>B</u> lank                                                                                                    |   |
| Temporary Internet files         Pages you view on the Internet are stored in a special folder for quick viewing later.         Delete Cookjes         Delete Eiles                          |   |
| History         The History folder contains links to pages you've visited, for quick access to recently viewed pages.         Days to keep pages in history:         0         Elear History |   |
| Colors Fonts Languages Accessibility                                                                                                    |   |
| OK Cancel Apply                                                                                                    |   |

7. Click on connections tab

| eneral   Secu                                                                       | rity Privacy Content                                                                                                    | Connections            | Programs Advance                          |  |
|-------------------------------------------------------------------------------------|----------------------------------------------------------------------------------------------------|------------------------|-------------------------------------------|--|
| To sel                                                                              | t up an Internet connec<br>).                                                                                                    | tion, click            | Setup                                     |  |
| Dial-up and Virtual Private Network settings                                        |                                                                                                    |                        |                                           |  |
|                                                                                     |                                                                                                    |                        | A <u>d</u> d                              |  |
|                                                                                     |                                                                                                    |                        | <u>R</u> emove                            |  |
| Choose Settings if you need to configure a proxy server for a connection.           |                                                                                                    | Settings               |                                           |  |
| 💿 Never di                                                                          | al a connection                                                                                                    |                        |                                           |  |
| -                                                                                   |                                                                                                    |                        |                                           |  |
| 🛛 🖸 Dial <u>w</u> he                                                                | never a network conne                                                                                                    | ction is not pres      | ent                                       |  |
| C Dial <u>w</u> he<br>C Always d                                                    | never a network conne<br>fial my default c <u>o</u> nnectio                                                                                    | ction is not pres<br>m | ent                                       |  |
| C Dial <u>w</u> he<br>C Always d<br>Current                                         | never a network conne<br>lial my default c <u>o</u> nnectic<br>None                                                                            | ction is not pres<br>m | ent<br>S <u>e</u> t Default               |  |
| C Dial whe<br>C Always o<br>Current<br>-Local Area N<br>LAN Settings<br>Choose Sett | never a network conne<br>fial my default connectio<br>None<br>letwork (LAN) settings=<br>s do not apply to dial-up<br>ings above for dial-up s | o connections.         | ent<br><u>Set Default</u><br>LAN Settings |  |

8. Click on [LAN Setting] button

| Local Area Network (LAN) Settings                                                                                                    | × |
|----------------------------------------------------------------------------------------------------|---|
| Automatic configuration<br>Automatic configuration may override manual settings. To ensure the<br>use of manual settings, disable automatic configuration.<br>Automatically detect settings<br>Use automatic configuration script | 1 |
|                                                                                                    |   |
| Use a proxy server for your LAN (These settings will not apply to dial-up or VPN connections).                                                                                                    |   |
| Address: broxy.greate-ar Port: 8888 Advanced                                                                                                    |   |
| OK Cancel                                                                                                    |   |

9. Click on [Advanced] button

| Proxy Settings ?                                                                                                    |                 |                                   |        |  |  |
|----------------------------------------------------------------------------------------------------|-----------------|-----------------------------------|--------|--|--|
| EServe                                                                                                    | rs              |                                   |        |  |  |
|                                                                                                    | Туре            | Proxy address to use              | Port   |  |  |
| <b>G</b>                                                                                                    | HTTP:           | proxy.greate-advisor.com.s(       | : 8888 |  |  |
|                                                                                                    | <u>S</u> ecure: | proxy.greate-advisor.com.s(       | : 8888 |  |  |
|                                                                                                    | ETP:            | proxy.greate-advisor.com.s(       | : 8888 |  |  |
|                                                                                                    | <u>G</u> opher: | proxy.greate-advisor.com.s(       | : 8888 |  |  |
|                                                                                                    | So <u>c</u> ks: |                                   | :      |  |  |
|                                                                                                    | 🔽 Use the       | same proxy server for all protoco | ls     |  |  |
| Exceptions Do not use proxy server for addresses beginning with: localhost;*.greate-advisor.com.sg;dcms.lifeisgreat |                 |                                   |        |  |  |
|                                                                                                    | Use semicolo    | ons ( ; ) to separate entries.    |        |  |  |
|                                                                                                    |                 | ОК                                | Cancel |  |  |

- Type in "dcms.lifeisgreat.com.sg" under the exceptions.
   DO NOT remove "localhost" and "\*.greate-advisor.com.sg"
   Click [OK] button
   Click [OK] button
   Click [Apply] button.
   Click on [Advanced] tab

| Internet Options                                                                                                    |  |  |  |  |  |
|----------------------------------------------------------------------------------------------------|--|--|--|--|--|
| General Security Privacy Content Connections Programs Advanced                                                                                                    |  |  |  |  |  |
| Settings:                                                                                                    |  |  |  |  |  |
| Settings:         ✓ Use HTTP 1.1         ✓ Use HTTP 1.1 through proxy connections         Solution         → Use Java (Sun)         → Use Java 2 v1.4.1_03 for < applet> (requires restart)         → Microsoft VM         → Java logging enabled         ✓ Java logging enabled         ✓ JT compiler for virtual machine enabled (requires restart)         ✓ Multimedia         → Always show Internet Explorer (5.0 or later) Radio toolbar         → Don't display online media content in the media bar         ✓ Enable Automatic Image Resizing         ✓ Enable Image Toolbar (requires restart)         ✓ Play animations in web pages         ✓ Play sounds in web pages         ✓ Play videos in web pages |  |  |  |  |  |
|                                                                                                    |  |  |  |  |  |
| OK Cancel Apply                                                                                                    |  |  |  |  |  |

- Scroll down to Java (Sun)
   Uncheck "Use Java 2 v1.xxx for <applet> (requires restart)"
- 18. Click [Apply] button 19. Click [OK] button